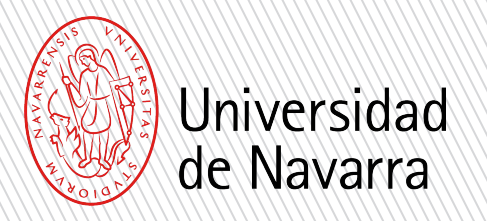

1

3

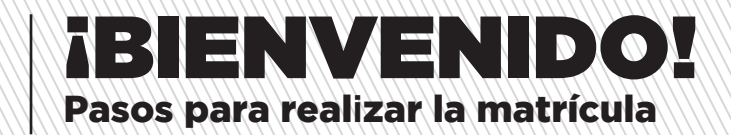

## Información requerida para formalizar la matrícula

Para confirmar tu plaza, es necesario realizar el formulario de matrícula a través de miUNAV en las fechas indicadas en tu carta de admisión.

2 Esta matrícula queda condicionada a que superes la prueba de Evaluación de Bachillerato para el Acceso a la Universidad en primera convocatoria, el volante de Homologación del Bachillerato o la Acreditación de la UNED, según sea tu modalidad de acceso.

Asímismo, si no lo has hecho ya, y sólo en caso de que la titulación lo requiera, deberás acreditar a través del Portal miUNAV tu nivel de inglés. Consulta aquí los niveles requeridos.

Recuerda que todo el Servicio de Admisión está a tu disposición para ayudarte en el proceso y aclarar cualquier duda que te pueda surguir.

Adjuntamos un documento de ayuda con los pasos que debes seguir.

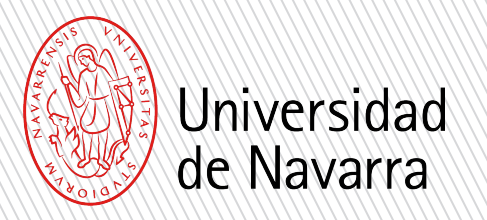

1

2

3

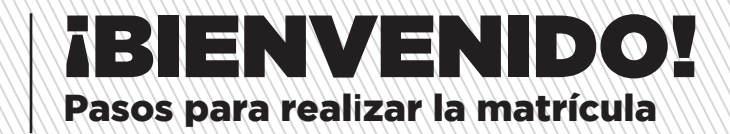

## Información y fechas importantes

#### Alumnos que acceden por el sistema EvAU/EBAU:

Deberán adjuntar los documentos necesarios que se requieren para formalizar la matrícula como la tarjeta definitiva de la EvAU/EBAU (antes del 1 de julio) y el resguardo de haber solicitado el traslado de expediente (antes del 12 de julio excepto para los navarros que tienen de plazo hasta el 31 de julio).

Deben de conservar esta carta, ya que es necesaria para solicitar el traslado de expediente en la universidad donde se realice la EvAU/EBAU.

Alumnos que acceden por la Acreditación de la UNED:

Deben de solicitar la Acreditación de la UNED de acceso a la Universidad (UNEDasiss) con calificación de admisión antes del 31 de octubre. Cuando la UNED les notifique que ya la tienen concedida deben de comunicarlo al Servicio de Admisión (admision@unav.es) para que la Universidad pueda descargarse el documento oficial de la acreditación.

### Alumnos que acceden por la Homologación del bachillerato:

Deben de solicitar la Homologación del título de bachiller y mientras se lo conceden, deben de adjuntar antes del 31 de octubre el volante que acredita que la han solicitado, sellado por la oficina del Gobierno de España en la que se ha presentado.

# Pasos para realizar la matrícula.

"Formulario y pagos".

1

reidad de Na Entra en el Portal miUNAV: miUNAV https://miportal.unav.edu Te recomendamos utilizar el navegador Google Chrome para una mejor visualización. Pulsa el botón: Admitido MATRICULARME Y a continuación: Si ya empezaste a matricularte, PULSA donde se te indica despues seleccionas "Ver más" y

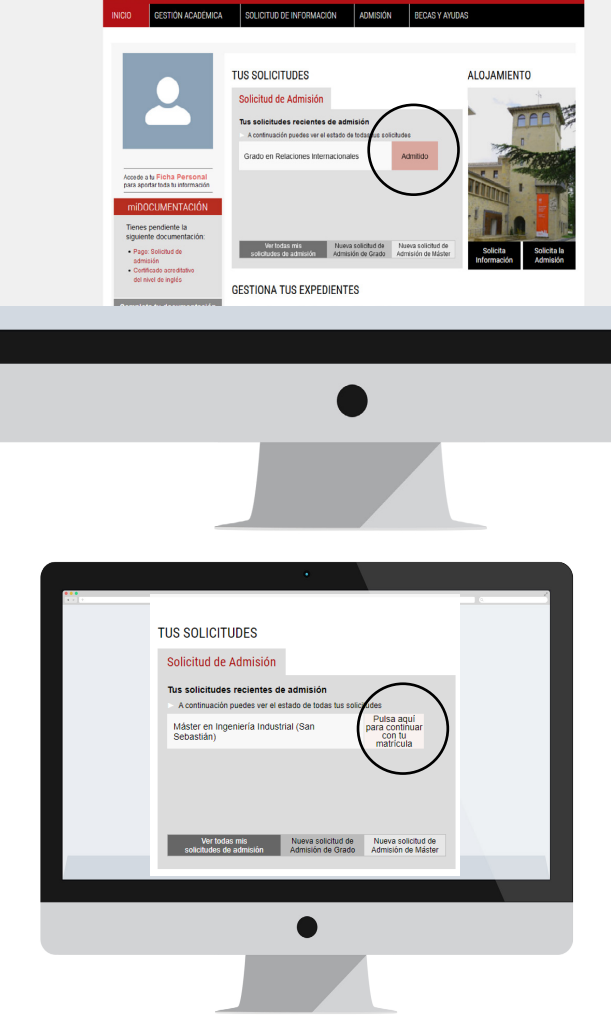

- 🖸 🟠 🔍 Bus

± IN ⊡ ≫ Ξ

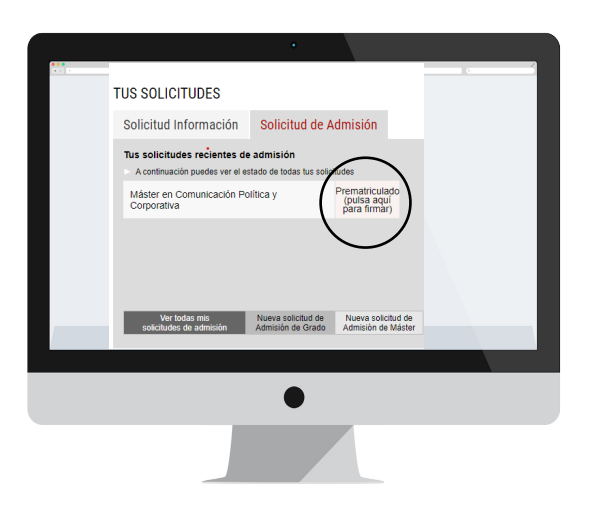

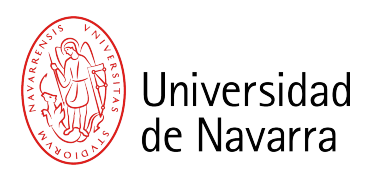

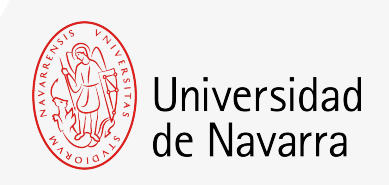

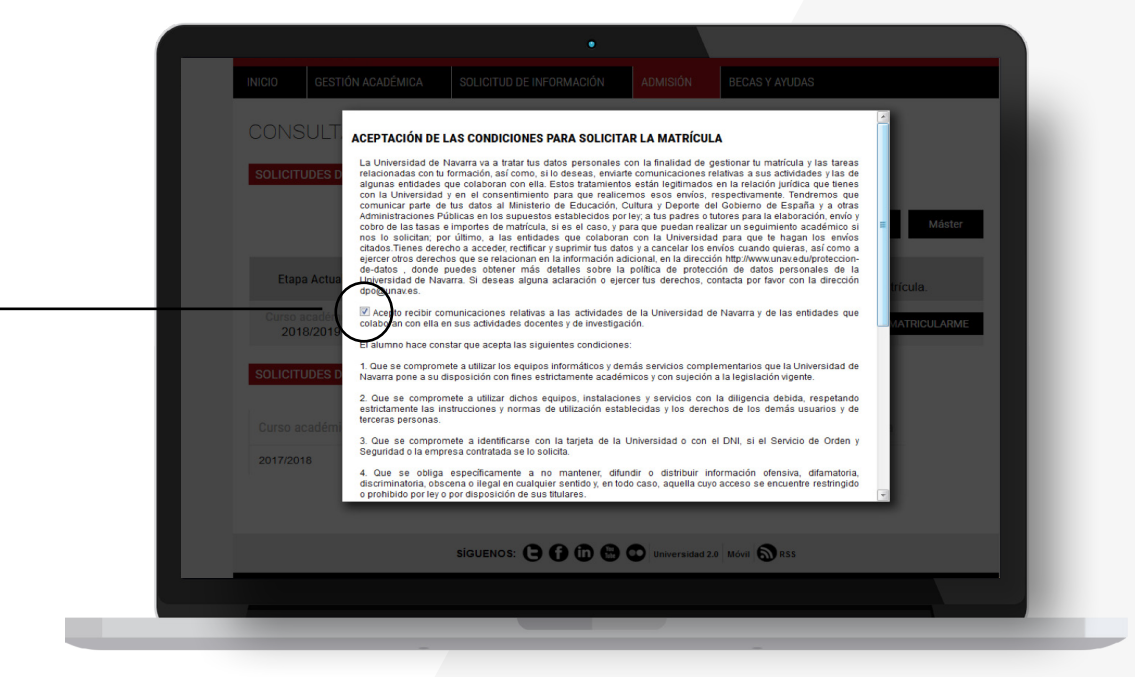

Aparecen las CONDICIONES PARA SOLICITAR LA MATRÍCULA que se deben aceptar y luego pulsar el botón

#### Aceptar

para que puedas cumplimentar el formulario.

A partir de ahora cumplimentarás el **informe de matrícula** con tus datos personales, académicos, familiares, seleccionarás las asignaturas y elegirás tus formas de pago.

Al terminar podrás adjuntar la documentación necesaria. Si durante el proceso te falta algún documento podrás subirlo a través del Portal en los días siguientes. Recuerda indicar el lugar donde vas a vivir durante el curso si ya lo tienes decidido.

# Pantallas relevantes

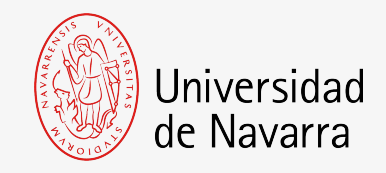

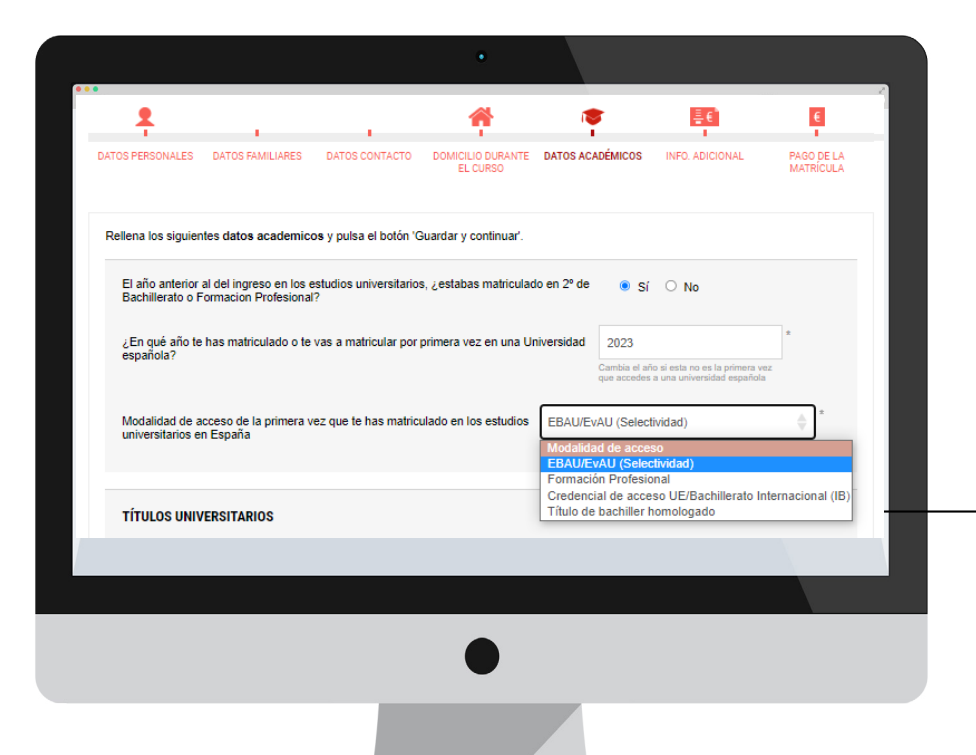

## Pantalla Datos Académicos.

Pregunta: "Modalidad de acceso de la primera vez que te has matriculado en los estudios universitarios en España".

Seleccionar EBAU/EvAU (Selectividad) excepto que utilices otra vía de acceso, como CREDENCIAL DE ACCESO UE / BACHILLERATO INTERNACIONAL (IB) o TÍTULO DE BACHILLER HOMOLOGADO.

EBAU/EvAU (Selectividad)

Modalidad de acceso EBAU/EvAU (Selectividad) Formación Profesional Credencial de acceso UE/Bachillerato Internacional (IB) Título de bachiller homologado

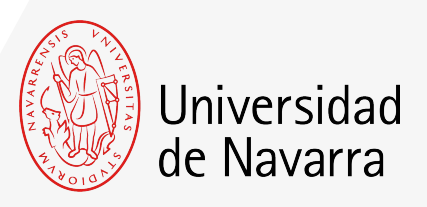

## Pantalla Pago de la Matrícula

En esta pantalla se calcula el importe de tu matrícula (*Importe pendiente*) y se eligen las formas de pago para abonarla.

Selecciona cómo deseas abonar el importe pendiente. Para poder firmar, enviar y finalizar la matrícula ese importe debe quedar a cero. Puedes elegir una o varias formas de pago indicando el importe que prefieras para cada una de ellas; excepto para abonar el **Pago mínimo** que, si lo tuvieras pendiente, al menos esa cantidad debe realizarse por tarjeta de crédito/débito, domiciliación bancaria (nacionales) o transferencia bancaria.

Este importe sólo será reembolsable en el caso de aquellos estudiantes españoles que no hayan superado la EvAU/EBAU y en el caso de los internacionales que no obtengan el visado.

Consulte aquí las formas de pago de la matrícula.

## Una vez que **el importe pendiente sea igual a cero**, pulsa el botón: ACEPTAR

#### FINALIZAR MATRÍCULA

Ya has indicado cómo vas a pagar el importe total de tu matrícula. Pulsa el botón aceptar y en la siguiente pantalla haz click en Guardar y Continuar para finalizar tu matrícula.

A continuación, es necesario firmar el resumen de tu matrícula. El portal te dirigirá automáticamente al sistema

de firma electrónica para finalizar el proceso.

| mporte ordinario                                                                                                    | 18.000,00 €                                                                                                    |                                                                                           |                                        |                                                                            |
|----------------------------------------------------------------------------------------------------|----------------------------------------------------------------------------------------------------|-------------------------------------------------------------------------------------------|----------------------------------------|----------------------------------------------------------------------------|
| )erechos de secretaría                                                                                                    | 95,00€                                                                                                    |                                                                                           |                                        |                                                                            |
| Total a pagar                                                                                                    | 18.095,00 €                                                                                                    | Importe pendi                                                                             | ente                                   | 18.095,00 €                                                                |
| Selecciona como deseas ab<br>cero. Puedes elegir una o v<br>Pago mínimo (3000 €) que,                                                 | onar el <b>Importe pendiente</b> . Para pode<br>arias formas de pago indicando el imp<br>si lo tuvieras pendiente, al menos esa                                                                                                    | r firmar, enviar y finaliz<br>orte que prefieras para<br>cantidad debe realizar           | cada una de ella<br>rse por Tarjeta de | se importe debe quedar a<br>s; excepto para abonar e<br>e crédito/débito,  |
| Selecciona como deseas ab<br><b>cero</b> . Puedes elegir una o v:<br><b>Pago minimo</b> (3000 €) que,<br>Domiciliación bancaria o Tra | ionar el <b>importe pendiente</b> . Para pode<br>arias formas de pago indicando el impo<br>si lo tuvieras pendiente, al menos esa<br>insferencia bancaria.<br>Elige una forma de pago                                                                                                    | r firmar, enviar y finaliz<br>inte que prefieras para<br>cantidad debe realizar<br>0,00 € | Añadir                                 | se importe debe quedar a<br>is; excepto para abonar e<br>e crédito/débito, |
| Selecciona como deseas ab<br>cero. Puedes elegir una o v<br>Pago mínimo (3000 €) que,<br>Domiciliación bancaria o Tra                 | onar el <b>Importe pendiente</b> . Para pode<br>arias formas de pago indicando el impr<br>si lo tuvieras pendiente, al menos esa<br>insferencia bancaria.<br>Elige una forma de pago<br><b>Elige una forma de pago</b><br>Transferencia bancaria<br>Domiciliación bancaria<br>Fraccionado con intereses bancario | r firmar, enviar y finaliz<br>inte que prefieras para<br>cantidad debe realizar           | Añadir                                 | se importe debe quedar a<br>is; excepto para abonar e<br>e crédito/débito, |

|                                                 |                           | - ugoo rounizi        |                     |                   |         |
|-------------------------------------------------|---------------------------|-----------------------|---------------------|-------------------|---------|
|                                                 | Método de pago            | Información           | Fecha de validación | Importe           |         |
|                                                 | Transferencia bancaria    | Pendiente de adjuntar | 12/05/2023          | 15.095,00€ 💼      | 1       |
|                                                 | Total pagado              |                       |                     | 15.095,00 €       |         |
| guiente pantalla haz clic en<br>)AR y CONTINUAR | OBSERVACIONES ECONÓMICAS: | 0                     |                     |                   |         |
|                                                 |                           | Enviar consul         | ta                  |                   |         |
|                                                 |                           |                       | Guardar y           | Salir Guardar y C | ontinua |
|                                                 |                           |                       |                     |                   |         |

Deges realizeds

Aceptar

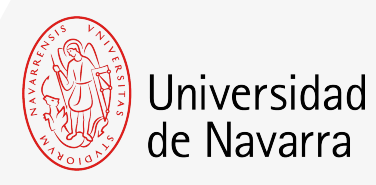

| Compose de firma que desse crear y añada su firma. Contra ACCIONES >  Contra Contra Con         |
|----------------------------------------------------------------------------------------------------|
| Constraints of the second second |
| FIEMAN   Field and a field and a field and and                                        |

# Pantalla Firma electrónica.

En esta pantalla tienes que comprobar que todos los datos son correctos y al final del resumen del informe pulsar en el icono que indica

FIRMAR

Puedes adoptar la firma que te propone el sistema basada en tu nombre, apellido e iniciales o elegir "DIBUJAR" (escribirla manualmente con el ratón del ordenador). Al pulsar el botón "ADOPTAR Y FIRMAR" la firma elegida se incluirá en el resumen de tu matrícula y al pulsar en el botón

#### FINALIZAR

el proceso de firma electrónica habrá terminado.

| Finalizado H | laga clic en Finalizar para envia | r el documento cumplimentado.                                              | FINALIZAR | OTRAS ACCIONES + |
|--------------|-----------------------------------|----------------------------------------------------------------------------|-----------|------------------|
|              |                                   | <image/> <text><text><text><text><text></text></text></text></text></text> |           |                  |

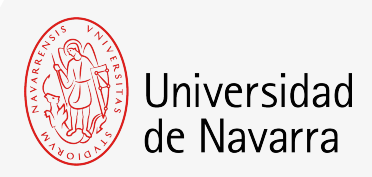

El sistema te dirigirá nuevamente al portal a la pantalla **Resumen de la situación actual de tu matrícula** desde donde podrás adjuntar la documentación pendiente.

Si aún no dispones de algún documento, lo podrás hacer a través del portal en los días siguientes.

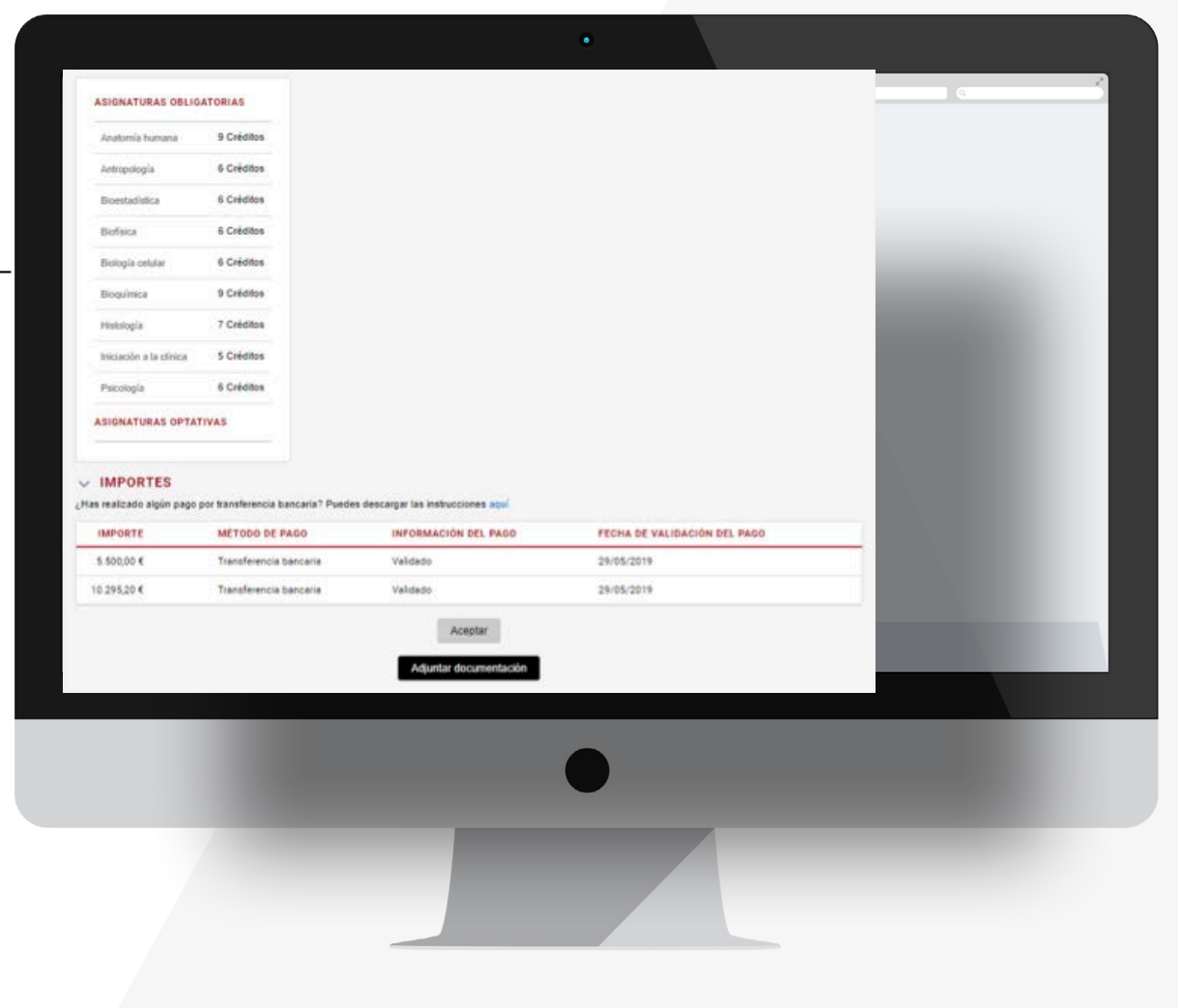